| Acnttps://www.embrapa.br/acessoainformacao/convenios                                                                                                    | ▣ ☆                                                                                 |
|----------------------------------------------------------------------------------------------------|-------------------------------------------------------------------------------------|
| Fale conosco   Transparência e prestação de contas   Sala de imprensa   N                                                                                                    | apa do Site   Acessibilidade   Contraste Português   English                        |
| Empresa Brasileira de Pesquisa Agropecuária<br>Ministério da Agricultura, Pecuária e Abastecimento                                                                                                    |                                                                                     |
| A Embrapa マ   Negócios e Vitrine de Tecnologias マ   Biblioteca   Projetos   Cursos e Even                                                                                                    | tos ∣ Notícias ∣ Multimídia ∽ ∣ Acesso à informação                                 |
| Acesso à informação / Convênios                                                                                                    |                                                                                     |
| Acesso à Informação   Convênios                                                                                                    |                                                                                     |
| As informações divulgadas nessa página referem-se às transferências de recursos da União,<br>realizadas pela Embrapa mediante convênios, contratos de repasse e termos de cooperação, o<br>instrumentos congêneres com órgãos ou entidades públicas ou privadas sem fins lucrativos. | u > Institucional                                                                   |
| Incluem-se, nesse contexto, as transferências constitucionais e legais e as transferências de<br>renda direta ao cidadão, realizadas pela Empresa.                                                                                                    | > Transparência e prestação de contas                                               |
| Transparência Pública - Governo Federal                                                                                                    | > Ações e programas                                                                 |
|                                                                                                    | > Auditorias                                                                        |
| Acesse o <b>detalhamento de convênios e outros acordos</b> o Portal da Transparência.                                                                                                    | Convênios                                                                           |
|                                                                                                    | > Demonstrações Contábeis                                                           |
| Acesse também                                                                                                    | > Receitas e Despesas                                                               |
|                                                                                                    | > Licitações e Contratos                                                            |
| Lista de Convênios por Órgãos<br>Portal dos Convênios                                                                                                    | <ul> <li>&gt; TED - Termos de Execução<br/>Descentralizadas</li> </ul>              |
| O Portal dos Convênios do Governo Federal<br>do Governo Federal (SICONV)                                                                                                    | <ul> <li>&gt; Plano de Gestão Logística Sustentável<br/>da Embrapa - PLS</li> </ul> |
| Manual de gestão e fiscalização de convênios                                                                                                    | > Empregados públicos                                                               |
| O Manual de Gestão e Fiscalização de Convênios da Embrapa é um instrumento que visa                                                                                                    | > Perguntas frequentes                                                              |
| orientar, de forma prática, os empregados e os parceiros das Organizações Estaduais de<br>Pesquisa Agropecuária (OEPAS) envolvidos com a gestão e fiscalização de convênios como un<br>instrumento orientador, atendendo a obrigações legais e Acórdãos proferidos pelo Tribunal de  | <ul> <li>Sobre a Lei de Acesso à Informação -<br/>LAI</li> </ul>                    |
| Contas da União.                                                                                                    | > Serviço de Informação ao Cidadão - SIC                                            |
| Baixe aqui o documento                                                                                                    | > Informações classificadas                                                         |

## Após acessar a página de Convênios no Portal Embrapa

(<u>https://www.embrapa.br/acessoainformacao/convenios</u>) (1), Clique com o botão esquerdo do mouse no hiperlink "<u>detalhamento de convênios e outros acordos</u>" (2). Esta operação o levará para a página de consulta a convênios da Embrapa no Portal da Transparência.

| C 🙆 🛛 <u>Newww.portaltransparencia.gov.br</u> /convenios/consulta?paginacaoSimples=true&tamanhoPagina=&offset=&direcaoOrdena 🏠 🖾 |                                                                                                    |                        |  |  |  |  |  |  |  |
|----------------------------------------------------------------------------------------------------|----------------------------------------------------------------------------------------------------|------------------------|--|--|--|--|--|--|--|
| Ir para o conteúdo <mark>1</mark> Ir para o i                                                                                    | rpara o conteúdo 🖬 ir para o menu 😰 ir para a busca 🛐 ir para o rodapé 🖬 🛛 A+ A- ACESSIBLIDADE ALTO CONTRASTE MAR                                                                                                    |                        |  |  |  |  |  |  |  |
| Portal da Transparência Busque por órgão, cidade, CNPJ, servidor                                                                 |                                                                                                    |                        |  |  |  |  |  |  |  |
| Sobre o Portal 👻 🏼 Paine                                                                                                    | Sobre o Portal 🔻 🛛 Painéis 👻 🖉 Consultas Detalhadas 👻 🖉 Controle social 💌 🛛 Rede de Transparência 🛛 Receba Notificações 🔷 Aprenda mais 👻                                                                                                    |                        |  |  |  |  |  |  |  |
| você está aqui: INÍCIO » CONVÊNIC<br>Detalhamento                                                                                | os e outros acordos » detalhamento convénios e outros acordos<br>O Convênios e Outros Acordos                                                                                                    | ORIGEM DOS DADOS       |  |  |  |  |  |  |  |
| FILTRO «                                                                                                    | « OCULTAR FILTROS DE CONSULTA                                                                                                    |                        |  |  |  |  |  |  |  |
| BUSCA LIVRE                                                                                                    | FILTROS APLICADOS:                                                                                                    |                        |  |  |  |  |  |  |  |
| NÚMERO DO<br>CONVÊNIO                                                                                                    | Período da Última Liberação de Recurso de: 01/2018 ×<br>Período da Última Liberação de Recurso até: 06/2018 ×                                                                                                    |                        |  |  |  |  |  |  |  |
| PERÍODO DA ÚLTIMA<br>LIBERAÇÃO DE<br>RECURSO                                                                                     | Empresa Brasileira de Pesquisa Agropecuária           Órgão:         Órgão superior: Ministério da Agricultura, Pecuária e Abastecimento                                                                                                    |                        |  |  |  |  |  |  |  |
| PERÍODO DE<br>VIGÊNCIA                                                                                                    | Dados atualizados até: 10/12/2021 (Sistema Integrado de Administração Financeira do Governo Federal (SIAFI) - Co                                                                                                    | LIMPAR                 |  |  |  |  |  |  |  |
| CONVENENTE                                                                                                    | (Sistema de Gestao de Convenios e Contratos de Repasse do Governo Federal (SiCONV) - Convenios)                                                                                                    |                        |  |  |  |  |  |  |  |
| TIPO DE<br>CONVENENTE                                                                                                    | 4                                                                                                    | 💙 VISUALIZAÇÃO GRÁFICA |  |  |  |  |  |  |  |
| ÓRGÃO                                                                                                    | < V                                                                                                    | >                      |  |  |  |  |  |  |  |
| UF                                                                                                    | DETALHAR NUMERO ORGĂO UF MUNICÍPIO OBJETO OBJETO OBJETO OVINCULADA OVINCULADA | CONCEDENTE 🗢           |  |  |  |  |  |  |  |
| Μυνιςίριο                                                                                                    | Detaihar (197472) 43120/2013 PR CURITIBA Modernizacao da infraestrutura de pesquisa voltada a Aproutura, Pecuária de Pesquisa conservação, preservação e recuperação dos solo                                                                                                    | ira EMBRAPA/SGE-EFI    |  |  |  |  |  |  |  |
| SITUAÇÃO                                                                                                    |                                                                                                    |                        |  |  |  |  |  |  |  |

3 – Caso deseje, digite/selecione o período da última liberação de recurso do convênio buscado. Outras opções de filtro podem ser escolhidas na barra lateral esquerda (BUSCA LIVRE, NÚMERO DO CONVÊNIO, PERÍODO DA ÚLTIMA LIBERAÇÃO DE RECURSO, PERÍODO DE VIGÊNCIA, etc.)

4 – Na coluna "Número", selecione o número do convênio o qual se deseja mais informações e copie-o.

| C ŵ Q WWW                                  | plataformamaisbrasil.gov.br    |                                                  |                                                                                                | ▽ ⊻                    |
|--------------------------------------------|--------------------------------|--------------------------------------------------|------------------------------------------------------------------------------------------------|------------------------|
| ≡ Ministério da Econ                       | omia <b>1</b><br>5             |                                                  | O que você procura?                                                                            | Q                      |
| <b>ECTI na Plata</b><br>Vem aí mais um lar | aforma +Brasil<br>açamento     | <b>O4 de janeiro   1</b><br>Transmissão pelo Yor | <b>Oh</b><br>uTube do Ministério da Econor                                                     | nia 🖸                  |
|                                            |                                |                                                  | SECRETARIA ESPECIAL DE<br>DESBUROCRATIZAÇÃO, MINISTÉRIO DA<br>SESTÃO EGOVERNO DIGITAL ECONOMIA | PÁTRIA AMADA<br>BRASIL |
|                                            |                                | ACESSO A SISTEMAS                                |                                                                                                |                        |
| *                                          | $\mathbf{\mathbf{\mathbf{b}}}$ | $\mathbf{O}$                                     | $\rho$                                                                                         |                        |
| Plataforma +Bra                            | sil SMEG                       | CIPI                                             | Banco de Projetos SISREI                                                                       | <b>6</b>               |
|                                            |                                | DESTAQUES                                        |                                                                                                | <u>V</u>               |
| Sobre a Plataforma<br>+Brasil              | Rede +Brasil                   | Comissão Gestora da<br>Plataforma                | Ajuda                                                                                          | Acesso Livre           |
| Cadastramento de<br>Proponentes da         | Calendário                     | CIPI                                             | Ferramentas de L<br>Gestão L                                                                   | egislação Geral        |

5 – Digite <u>www.plataforma-mais-brasil</u> na barra de endereços do navegador de sua escolha e aperte "Enter"

Acesso Livre

na página da Plataforma +Brasil e clique com o botão

6 – Procure a caixa esquerdo do mouse

| C A https://www.gov.br/economia/pt-br/assur                 | ntos/plataforma-mais-brasil, | /acesso-a-sistemas/ac | cesso-livre    | \$               |          | $\bigtriangledown$ | ⊻ |
|-------------------------------------------------------------|------------------------------|-----------------------|----------------|------------------|----------|--------------------|---|
| Governo Federal                                             | Órgãos do Governo            | Acesso à Informaç     | ção Legislação | Acessibilidade 🚺 | 1        | Entrar             |   |
| E Ministério da Economia                                    |                              |                       | O que você pi  | rocura?          |          | ۹                  |   |
| Assuntos → Plataforma Mais Brasil → Acesso a Sistemas → Ace | sso Livre                    |                       |                |                  |          |                    |   |
| Acesso Livre                                                |                              |                       |                |                  |          |                    |   |
| Publicado em 27/04/2021 12h15                               |                              |                       |                | Compar           | tilhe: 🕇 | ۍ 💌                | P |
| Consultar Convênios/Pré-Convênios                           |                              |                       |                |                  |          |                    |   |
| Consultar Programas                                         |                              |                       |                |                  |          |                    |   |
| Cadastramento de Proponente                                 |                              |                       |                |                  |          |                    |   |
| Consultar Proponente                                        |                              |                       |                |                  |          |                    |   |
| Consultar Propostas                                         |                              |                       |                |                  |          |                    |   |
| Cotação Prévia de Preços                                    |                              |                       |                |                  |          |                    |   |

7 – Procure a caixa

Consultar Convenios/Pré-Convenios clique com o botão esquerdo do mouse

| C ŵ                     | https://voluntarias.plataforma | maisbrasil.gov.br/voluntarias/propost | a/ConsultarProposta/ConsultarProposta.do | 150% 公                       | ⊘ ⊻                               |
|-------------------------|--------------------------------|---------------------------------------|------------------------------------------|------------------------------|-----------------------------------|
| 29:20                   |                                |                                       |                                          | Acesso                       | a informação                      |
| *                       |                                |                                       |                                          | Entrar no sistem<br>23/12/20 | a com senha 🔀<br>21 17:19-v.6.103 |
| PLATAFORMA              | Cadastro Ente/Entidade         | Programas                             | Propostas                                |                              |                                   |
| <b>+BRASIL</b>          | Convênios                      | Execução                              | Cadastros                                |                              |                                   |
| Pagina Principal        | Acomp. e Fiscalização          | TCE                                   | Verificação de Regula                    | aridade                      |                                   |
| Principal     Consultar | Pré-Convênio/Convênio          |                                       |                                          |                              | Acesso Livre                      |
| Consultar Pré           | -Convênio/Convênio             |                                       |                                          |                              |                                   |
|                         |                                |                                       |                                          |                              |                                   |
| Preencha os campos      | abaixo com os dados da consu   | ulta e clique em "Consultar".         |                                          |                              |                                   |
| Consulta Ránida         |                                |                                       |                                          |                              |                                   |
|                         | <b>.</b>                       |                                       |                                          |                              |                                   |
| UF/Município do Pro     | oponente 🗸 🗸                   | ~                                     |                                          |                              |                                   |
|                         | Consultar                      |                                       |                                          |                              |                                   |
| Consulta Compl          | eta: 8                         |                                       |                                          |                              |                                   |
| Némere de Drenest       |                                |                                       |                                          |                              |                                   |
| Numero da Propost       |                                |                                       |                                          |                              |                                   |
| Número do Convên        | io/Pré-Convênio (797479)       | Consultar                             | <⊐9                                      |                              |                                   |
| Órgão Convênio/Pre      | é-Convênio                     |                                       | •                                        |                              |                                   |
| Código da UG do Ó       | rgão                           |                                       |                                          |                              |                                   |
| Modalidade              |                                | ~                                     |                                          |                              |                                   |
| Ano                     |                                |                                       |                                          |                              |                                   |

8 – Cole ou digite o número do convênio desejado que foi encontrado no passo 4 deste tutorial.

9 – Clique com o botão esquerdo do mouse na caixa

| C û                            | https://voluntarias.plataform                    | namaisbrasil.gov.br/voluntarias/Consu   | lltar Proposta/Preencha Os Dados Da | ConsultaCon 150% 🟠             | ⊵ ₹                             |
|--------------------------------|--------------------------------------------------|-----------------------------------------|-------------------------------------|--------------------------------|---------------------------------|
| 29:46                          |                                                  |                                         |                                     | Acesso                         | à Informação                    |
| *                              |                                                  |                                         |                                     | Entrar no sistema<br>23/12/202 | com senha 🗙<br>21 17:22-v.6.103 |
| PLATAFORMA                     | Cadastro Ente/Entidade                           | Programas                               | Propostas                           |                                |                                 |
| +BRASIL                        | Convênios                                        | Execução                                | Cadastros                           |                                |                                 |
|                                | Acomp. e Fiscalização                            | TCE                                     | Verificação                         | de Regularidade                |                                 |
| ▶ Principal ▶ Consultar        | Pré-Convênio/Convênio                            |                                         |                                     |                                | Acesso Livre                    |
| Consultar Pré                  | -Convênio/Convênio                               |                                         |                                     |                                |                                 |
|                                |                                                  |                                         |                                     |                                |                                 |
| Lista de Pré-Con               | vênios/Convênios                                 |                                         |                                     |                                |                                 |
| Selecione o PRÉ-CO             | ONVÊNIO/CONVÊNIO de seu                          | i interesse para obter o detall         | hamento                             |                                |                                 |
|                                | . Ó                                              | - de Ormañaia - Data Infaia             | Fundation Bath Film Fund            |                                |                                 |
| Filtros da pesquisa            | a: Orgao Convenio , Situaça                      | o do Convenio , Data Inicio             | Execução , Data Fim Exe             | cuçao , Nome do Progra         | ama                             |
| Página 1 de 1 (1 ite           | m(s))                                            |                                         |                                     |                                |                                 |
| Número do Convênio<br>Convênio | /Pré- Nome do Órgão                              | Situação                                | Data Início da Execução             | Data Fim da Execução           | Program                         |
| 7974792013                     | EMPRESA BRASILEIR<br>DE PESQUISA<br>AGROPECUARIA | A<br>Empenhado, Publicado e<br>Assinado | 31/12/2013                          | 31/12/2020                     | 2042-Inc<br>Agropec             |
| <b>①10</b>                     |                                                  |                                         |                                     |                                |                                 |
|                                |                                                  |                                         |                                     |                                |                                 |

10 – Encontre o número do convênio desejado que foi encontrado no passo 4 deste tutorial e clique nele com o botão esquerdo mouse. As informações detalhadas do convênio aparecerão na tela seguinte.

| C ŵ                     | O A https://vol  | untarias.plataformamaisbr                                  | asil.gov.br/ | voluntarias/Consi | ultarProposta/Resu | ltadoDa     | aConsultaDeConv 🗉    | 150%    |                               | $\bigtriangledown$          | ) 🕹   |
|-------------------------|------------------|------------------------------------------------------------|--------------|-------------------|--------------------|-------------|----------------------|---------|-------------------------------|-----------------------------|-------|
| 29:38                   |                  |                                                            |              |                   |                    |             |                      |         | Acesso à li                   | nformaç                     | ão    |
| *                       |                  |                                                            |              | _                 |                    | _           |                      | Entrar  | no sistema co<br>23/12/2021 1 | <b>m senha</b><br>17:24-v.6 | 1 🔀   |
| PLATAFORMA              | Cadastro Er      | nte/Entidade                                               | Prog         | Iramas            |                    | D Pr        | ropostas             |         |                               |                             |       |
| +BRASIL(                | D Convênios      |                                                            | Exec         | cução             |                    | D Ca        | Cadastros            |         |                               |                             |       |
|                         | 🔁 Acomp. e Fi    | scalização                                                 | D TCE        |                   |                    | D Ve        | erificação de Regula | aridade |                               |                             |       |
| ▶ Principal → Consultar | Pré-Convênio/Con | vênio                                                      |              |                   |                    | _           |                      |         | •                             | Acesso l                    | Livre |
| Consultar Pré           | -Convênio/(      | Convênio                                                   |              |                   | 22202 - El         | MPRE        | SA BRASILEIRA I      | DE PES  |                               | PECUA                       | RIA   |
|                         |                  |                                                            |              |                   |                    |             |                      |         | ▶ Convênio                    | 797479/                     | 2013  |
| Dados da Proposta       | Plano de Tral    | balho Projeto Bás                                          | sico/Term    | o de Referênci    | a Execução         | o Con       | cedente Exec         | ução Co | onvenente                     |                             |       |
| Prestação de Conta      | IS TCE           |                                                            |              |                   |                    |             |                      |         |                               | ノ                           |       |
| Dados Progran           | nas Participar   | Declarações                                                |              |                   |                    |             |                      |         |                               |                             |       |
| Modalidade              |                  | Convênio                                                   |              |                   | Situação<br>SIAFI  | no          | Enviado para o       | SIAFI   | - 2014NS00                    | 0340                        |       |
| Subtipo do Instrumo     | ento             | Não possui sub                                             | tipo         |                   |                    |             |                      |         |                               |                             |       |
| Situação de Contra      | tação Atual      | Normal                                                     |              |                   |                    |             | /                    |         |                               |                             |       |
| Situação                |                  | Prestação de Co                                            | ontas Co     | oncluída          | /                  |             |                      |         |                               |                             |       |
| Situação                |                  | Empenhado sim Publicação Publicado Proposta via Fluxo Auto |              |                   |                    | luxo Automá | itico r              | não     |                               |                             |       |
| Número do Convên        | io 🤇             | 797479/2013                                                |              | Número da         | Proposta           |             | 096468/201           | 3       |                               |                             |       |
| Número Interno do       | Órgão            | 43120/2013                                                 |              |                   |                    |             |                      |         |                               |                             |       |
| Número do Process       | 20               | 21148 037024/20                                            | 13-42        |                   |                    |             |                      |         |                               |                             |       |